附:山东城市建设职业学院 2025 年单独招生综合评价招生 考试缴费流程

一、扫描下方二维码

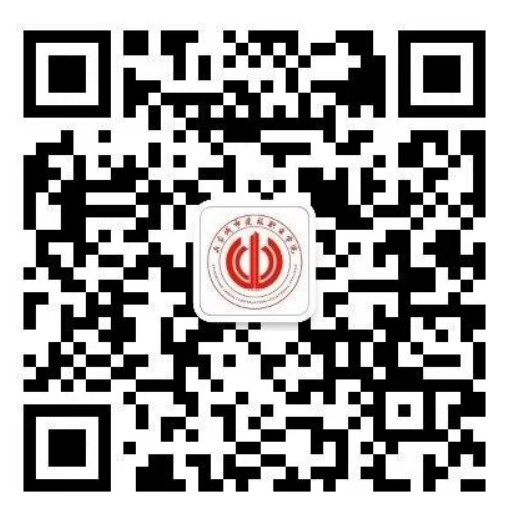

二、选择〖服务〗,点击〖缴费入口〗。

注:因手机版本不同,界面有所区别,找到 【缴费入口】 点击即可。

| <<br>山东城市建设职业学院贩<br>山东城市建设职业学院 ♥<br>山东                    | Q …<br><b>持务</b> 处 | <ul> <li>学生徴表及敏表</li> <li>30个朋友关注</li> </ul> | 山东城市建设职业学院 ✿<br>□东城市建设职业学院 ✿<br>□东<br>:信息查询等 > | 财务处 |
|-----------------------------------------------------------|--------------------|----------------------------------------------|------------------------------------------------|-----|
| 学生繳费及繳费信息查询等 ><br>30个朋友关注                                 |                    | 消息服务                                         | 关注公众号                                          |     |
| 关注公众号<br>消息 服务 =                                          |                    | 2024年7月22<br>2024新生入:<br>阅读4080 赞 5          | 日<br>学手册2024.7.03V1.3<br>5 1个朋友分享              |     |
| 2024年7月22日<br>2024新生入学手册2024.7.03V1.3<br>阅读4080 赞5 1个朋友分享 |                    | 2023年9月20<br>缴费退费须知                          | 日<br>四<br>公众号提供的服务                             |     |
| 2023年9月20日                                                |                    | 财务审批                                         |                                                | >   |
| <b>缴费退费须知</b><br>阅读1.2万 费7                                | $\sim$             | 缴费入口<br><sub>缴费入口</sub> 。                    |                                                |     |

三、输入姓名和身份证号,点击 〖立即绑定〗,绑定个人信 息。

| 時!         双迎来到山东城市建设职业学院         2       学生         2       学生         2       学生         2       学生         2       学生         2       読入真实姓名 |        |
|----------------------------------------------------------------------------------------------------|--------|
| 時!<br>欢迎来到 山东城市建设职业学院                                                                                                    |        |
| 次迎来到 山东城市建设职业学院                                                                                                    |        |
| 2 学生 🔗 🧟 教职工 🔍 校外人<br>姓名 词输入真实姓名                                                                                                    |        |
| 公 学生                                                                                                    |        |
| 姓名 请输入真实姓名                                                                                                    | 。<br>员 |
|                                                                                                    |        |
| 证件类型 🥏 大陆身份证 🔵 其他证照                                                                                                    |        |
| 证件号 请输入证件号                                                                                                    |        |
| ④ 立即绑定                                                                                                    |        |
|                                                                                                    |        |

## 四、核对信息无误后,点击〖学生缴费〗。

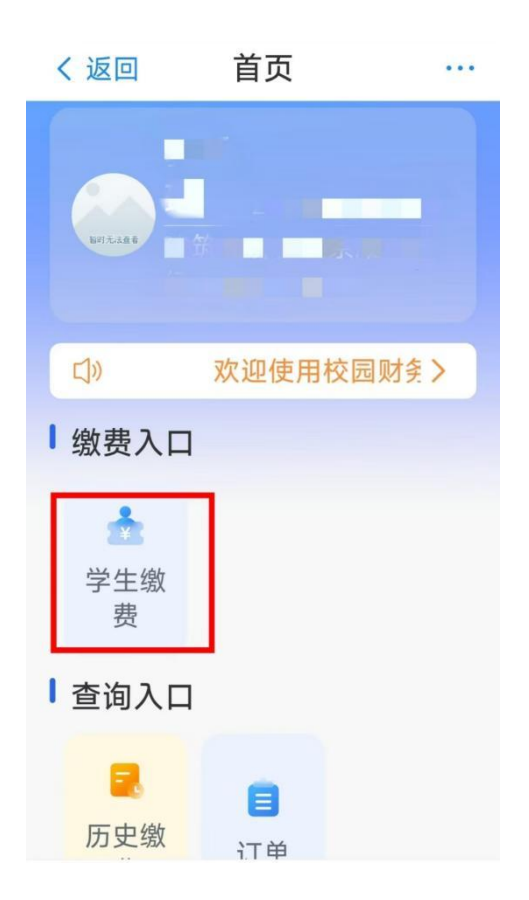

五、核对信息无误后,点击〖学宿费〗,选择〖高考考试费〗。

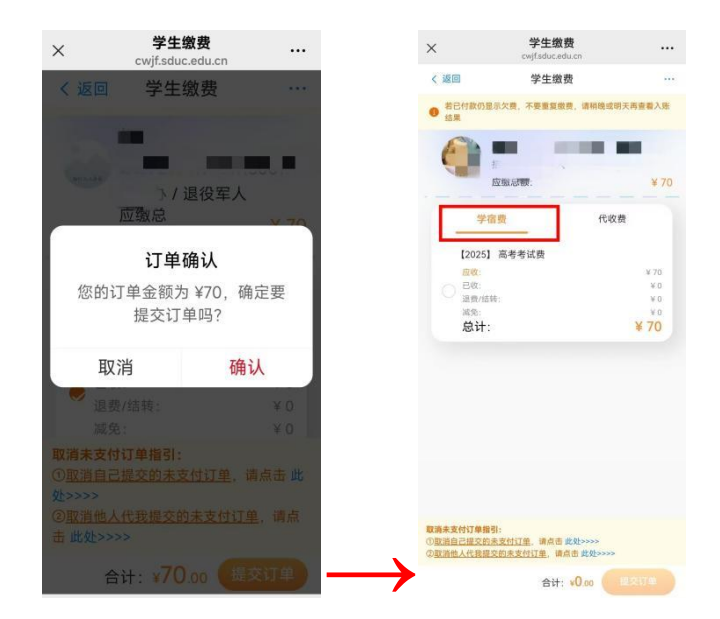

## 六、点击 〖确认并支付〗,输入个人微信支付密码完成缴费。

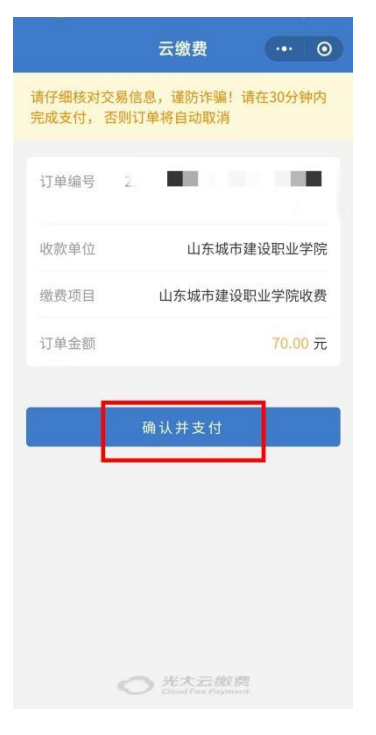

七、返回微信,点击〖订单〗,查看是否"已支付"成功。

| ×            | <b>我的订单</b><br>cwjf.sduc.edu.cn |                | 2 |
|--------------|---------------------------------|----------------|---|
| く返回          | 我的订单                            | ← …            | i |
| <b>全部</b> 未3 | 支付 已支付 已〕                       | <b>艮款 已失</b> 药 | 汝 |
| 2025-02-2    | 22 09:00:09                     | 未支付            |   |
| 20           | )25 - 高考考试到                     | 贵              |   |
| 学            | 生缴费                             |                |   |
| 】<br>X1      | 生缴费<br>应付总额                     | : <b>¥70</b>   |   |